## **Back up database**

## How To Back up the database:

The WIAT-II database should be backed up routinely and when it is necessary to uninstall or reinstall the program.

## Follow the steps below:

- Start/All Programs/PsychCorpCenter/tools/Data Utilities.
- The PDU will open and then select Options/ Database Utilities/Backup
- The default location will come up. If you are uninstalling, you will need to save to another location by clicking on the box at the end of the data path and choosing another location. Click Save.
- Click Backup and you will get a message that the backup is complete.

## To restore the database:

- Open Start/All Programs/PsychCorpCenter/tools/Data Utilities.
- The PDU will open and then select Options/ Database Utilities/Restore
- Click the button at the end of the data bath and browse to the location where you have saved the backup of the data. Click Open.
- Click Restore and you should see a message that the database has been restored.

Article ID: 159 Last updated: 30 Jun, 2010 Software Support -> — W — -> WIAT-II Scoring Assistant -> Back up database https://pearsonassessmentsupport.com/support/index.php?View=entry&EntryID=159